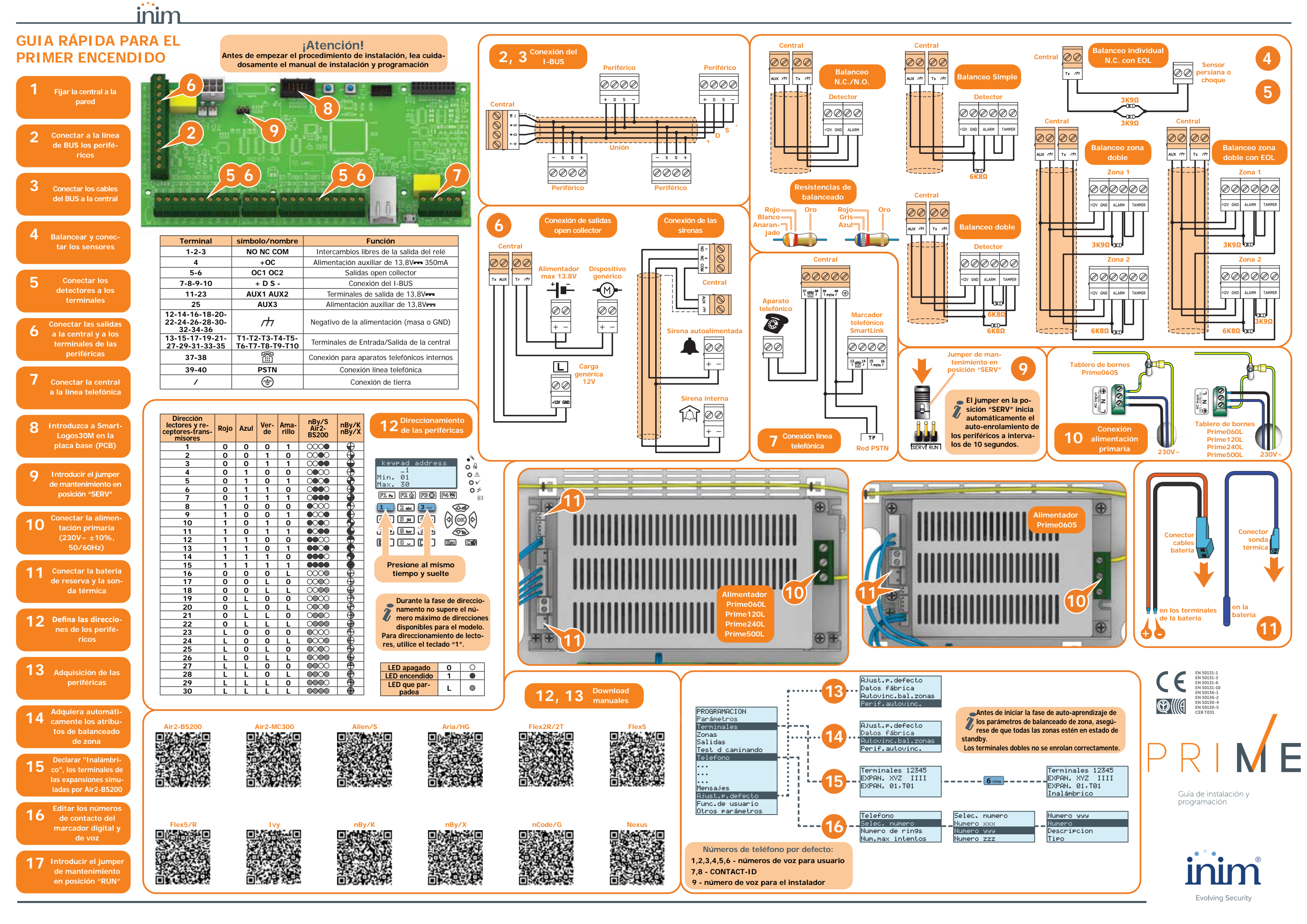

## EJEMPLO DE PROGRAMACIÓN **DESDE EL TECLADO**

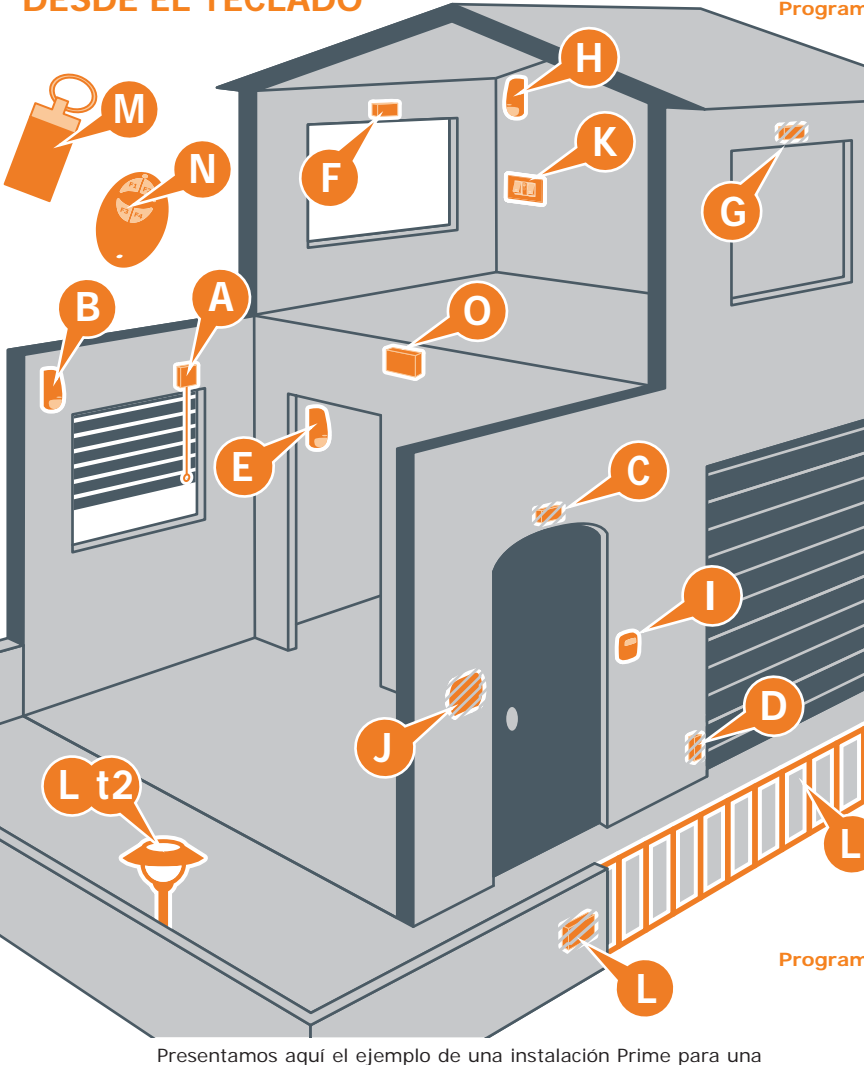

PROGRAMACION Arm.de escenario, "ESCENARIO 003", Particiones, "partición", Presente

## Programación de los lectores

Asociar a los lectores las particiones "Planta baja" y "Primera planta", así como el escenario 3 de tipo parcial (presente) adenás de los escenarios predefinidos:

PROGRAMACION Lectores, Selec.Periferico, "LECTOR 00x", Particiones

En esta sección se pueden habilitar las particiones "Planta baja" y "Primera planta".

PROGRAMACION Lectores, Selec.Periferico, "LECTOR 00x", Acc.directos

En esta sección se puede seleccionar la macro asociada al LED rojo y azul, seleccionando primero el tipo "Ejecutar armado" y luego el escenario para asociar al LED.

| Γ     |   | Descripcion                   | Particiones                   | Ac.direc.LEDrojo                 | Ac.direc.LEDazul                 |
|-------|---|-------------------------------|-------------------------------|----------------------------------|----------------------------------|
| I Leo |   | Lector puerta<br>principal    | Planta baja<br>Primera planta | Configuración<br>predefinida     | Configuración<br>predefinida     |
|       | J | Teclado (lector<br>integrado) | Planta baja<br>Primera planta | Configuración<br>predefinida     | Ejecutar armado<br>"Escenario 3" |
|       | к | Lector habita-<br>ción        | Planta baja<br>Primera planta | Ejecutar armado<br>"Escenario 3" | Configuración<br>predefinida     |

### Programación del teclado

Asociar al teclado las particiones "Planta baja" y "Primera planta". PROGRAMACION Teclados, Selec.Periferico, TECL. 001", Particiones

En esta sección se pueden habilitar las particiones "Planta baja" y "Primera planta".

## rogramación de las expansiones

Programar los dispositivos conectados a los terminales de la expansión:

PROGRAMACION Terminales, seleccionar el terminal desea-

Pulsar el botón 2abc para configurar el terminal como salida. Pulsando OK se entra en el menú de programación.

|   | Terminal | Descripción            | Тіро   | Opción salida           | Tiempo mo-<br>noestable |
|---|----------|------------------------|--------|-------------------------|-------------------------|
|   | 1        | Cancelar               | Salida | Monoestable             | 30 segundos             |
| L | 2        | Lámparas del<br>jardín | Salida | Monoestable<br>conmutar | 60 minutos              |

## **Programación llaves**

Asociar a las llaves ([M] y [N]) las particiones "Planta baja" y "Primera planta

PROGRAMACION Llaves, Parametros llave, "Llave 00x", Particiones

En esta sección se pueden habilitar las particiones "Planta baja" y "Primera planta

Incorporar las llaves, mediante uno de los lectores de proximidad v un teclado.

PROGRAMACION Llaves, Adquisición, "LECTOR 00x", "Llave 00x" Aproximar la llave al lector y después alejarla. El teclado donde se está operando emitirá un beep para confirmar la efectiva incorporación de la llave.

## Programación mando remoto

Asociar a los botones del mando remoto [N] las macros para los armados y la gestión de las salidas de la expansión:

PROGRAMACION Llaves, Modificar llave, "Llave 00x", Macro En esta sección se pueden asociar las macros personalizadas, o sea "Activación salida" a las teclas F3 y F4 seleccionando luego las salidas de la expansión

|  | Pulsador                         | ulsador Macro Parámetro |                      | Configuración predefinida |
|--|----------------------------------|-------------------------|----------------------|---------------------------|
|  | F1                               | Ejecutar armado         | Escenario 1 "Armado" | Sí                        |
|  | F2                               | Ejecutar armado         | Sí                   |                           |
|  | F3Activar salidaF4Activar salida |                         | Cancelar             | No                        |
|  |                                  |                         | Lámparas del jardín  | No                        |

Incorporar el mando remoto mediante el lector simulado por el transceptor ([O], indicado en el teclado con la letra "W") PROGRAMACION Llaves, Enrolar, "LECTOR 00x W", "Llave 00x"

Entonces se tendrá a disposición 3 minutos para hacer incorporar el mando remoto pulsando simultáneamente las teclas F3 y F4.

El éxito satisfactorio de la operación se señala mediante 3 parpadeos del LED verde del mando remoto y un largo beep del zumbador.

## Cerrar la programación

Cerrar la programación guardando las modificaciones aportadas. Pulsar varias veces la tecla Esc hasta que se visualice el mensaje:

ciones y se reenciende la central.

# **TEST DE OPERATIVIDAD DE LA** PRIMERA INSTALACIÓN

A continuación presentamos un procedimiento de verificación rápida de la efectiva operatividad de la instalación Prime tras la primera instalación. La prueba consiste en la violación de una zona de tipo "Retardada".

Este procedimiento se realiza solo tras haber terminado la instalación de la central Prime y de todos los otros componentes de la instalación. Para ello se recomienda seguir las indicaciones suministradas en la guía rápida al primer encendido.

1. Asegurarse de que todas las zonas estén en reposo. Esta condición es señalada por el encendido fijo del LED azul del teclado

2. Acceder a la programación de la central y efectuar la programación de la zona que se está por violar. Digitar el Código (Instalador), PROGRAMACION Terminales, y seleccionar el terminal deseado

o bien

Digitar el Código (Instalador), PROGRAMACION Zonas , seleccionar la zona asociada al terminal deseado

Una vez dentro de la sección, configurar el "Tipo" como "Re-

- 3. Configurar el comunicador telefónico para la señal vocal de la violación.
- Digitar el Código (Instalador), PROGRAMACION Teléfono, Selección numero, "NUMERO 001"

Una vez dentro de la sección, introducir el número por llamar y configurar el "Tipo" como "Voz".

4. Salir de la programación y efectuar un armado total. Si no se ha cambiado la programación predefinida, es posible proceder como se describe a continuación:

Activar la macro de tipo "Efectuar armado" (macro n.1) asociada a la tecla F1 visualizada en pantalla.

5. Esperar el término del "Tiempo salida" (por defecto, 30 segundos).

Los teclados emitirán una serie de impulsos (3 impulsos + pausa de 5 segundos, 4 impulsos breves + pausa de 5 segundos durante los últimos 20 segundos del tiempo de salida).

6. Violar la zona programada.

## Probar el tiempo de entrada

7. Tratándose de una zona de tipo "Retardada", inicia el "Tiempo de entrada" (por defecto, 30 segundos). Los teclados emitirán una serie de impulsos (8 impulsos + pausa de 5 segundos).

## Probar Señales de alarma

- 8. Si al término del tiempo de entrada el escenario de armado aún está activado, se activa la señal de alar-
- Se activan las señales ópticas y acústicas de alarma
- El LED rojo del teclado parpadea rápidamente

Probar el comunicador telefónico

- 9. La central envía la señalización mediante llamada telefónica al número programado.
- 10. Efectuar el desarmado de las particiones. Esta operación comporta también la parada de las alarmas.

Si no se ha cambiado la programación predefinida, tras haber indicado el código usuario es posible proceder como se describe a continuación Activar la macro asociada a la tecla F2 visualizada en pantalla.

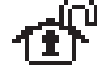

MSM

11. Borrar las memorias de alarma

Si no se ha cambiado la programación predefinida, tras haber indicado el código usuario es posible proceder como se describe a continuación:

Activar la macro de tipo "Eliminar memoria" (macro n. 4) asociada a la tecla **F4** visualizada en pantalla.

La macro activa el desarmado total.

El desarrollo regular y sin inconvenientes de to-12. das las fases indicadas anteriormente es signo suficiente de buen funcionamiento y de correcta programación básica de la central

Programación de las particiones Cambiar la descripción de las particiones: Partición 1 - "Planta baia" • Partición 2 - "Primera planta"

vivienda. El procedimiento ideal sigue directamente las indicacio-

nes para el primer encendido de la instalación.

Digite codigo (Instalador), PROGRAMACION

PROGRAMACION Particiones, "PARTICION 00x", Descripción

## Programación zonas

Inicio programación

Programar las zonas (todas conectadas a la central): PROGRAMACION Terminales, seleccionar el terminal deseado

o bien

PROGRAMACION Zonas , seleccionar la zona asociada al terminal deseado

|   | Descripcion          | Partición         | Tipo de<br>zona | Opción   | Balanceado             | Tipo de de-<br>tector |
|---|----------------------|-------------------|-----------------|----------|------------------------|-----------------------|
| Α | Detector persiana    | Planta baja       | Instantanea     | Ninguna  | Normalmente<br>cerrada | Persiana              |
| в | Detector volumétrico | Planta baja       | Retardada       | Interior | Normalmente<br>cerrada | Zona genérica         |
| С | Contacto magnético   | Planta baja       | Retardada       | Ninguna  | Normalmente<br>cerrada | Zona genérica         |
| D | Contacto magnético   | Planta baja       | Instantanea     | Ninguna  | Normalmente<br>cerrada | Zona genérica         |
| Ε | Detector volumétrico | Planta baja       | Instantanea     | Ninguna  | Normalmente<br>cerrada | Zona genérica         |
| F | Detector volumétrico | Primera<br>planta | Instantanea     | Ninguna  | Normalmente<br>cerrada | Zona genérica         |
| G | Detector volumétrico | Primera<br>planta | Instantanea     | Ninguna  | Normalmente<br>cerrada | Zona genérica         |
| н | Detector volumétrico | Primera<br>planta | Instantanea     | Ninguna  | Normalmente<br>cerrada | Zona genérica         |

inim

## Programación escenarios

Añadir a los escenarios predefinidos (Escenario 1 "Armado" y Escenario 2 "Desarmado") un tercer escenario de armado de tipo parcial (presente) en ambas particiones.

|                      |                   | zona        |          |                        | tector        |   |
|----------------------|-------------------|-------------|----------|------------------------|---------------|---|
| Detector persiana    | Planta baja       | Instantanea | Ninguna  | Normalmente<br>cerrada | Persiana      |   |
| Detector volumétrico | Planta baja       | Retardada   | Interior | Normalmente<br>cerrada | Zona genérica |   |
| Contacto magnético   | Planta baja       | Retardada   | Ninguna  | Normalmente<br>cerrada | Zona genérica |   |
| Contacto magnético   | Planta baja       | Instantanea | Ninguna  | Normalmente<br>cerrada | Zona genérica |   |
| Detector volumétrico | Planta baja       | Instantanea | Ninguna  | Normalmente<br>cerrada | Zona genérica |   |
| Detector volumétrico | Primera<br>planta | Instantanea | Ninguna  | Normalmente<br>cerrada | Zona genérica |   |
| Detector volumétrico | Primera<br>planta | Instantanea | Ninguna  | Normalmente<br>cerrada | Zona genérica |   |
|                      |                   |             |          |                        |               | 1 |

SALIR? OK = YES

Pulsando OK se sale de la programación guardando las modifica-

## **PROGRAMACIÓN** PREDEFINIDA

| Teclados        |                                                                                                    |
|-----------------|----------------------------------------------------------------------------------------------------|
|                 | <ul> <li>teclado "1" habilitado</li> <li>tadas las tecladas portanasan a la partición 1</li> </ul>                                              |
|                 | • 12 macros programadas: Ejecutar armado Escenario 1 -                                                                                          |
|                 | Ejecutar armado Escenario 2 – Cancelar Ilamadas – Elimi-<br>nar memoria – Menú activaciones zonas (exclusiones) – Vi-                           |
|                 | sualización registro alarmas – Visualización fallos – Ajuste                                                                                    |
|                 | – Menú termostato – Menú configuraciones teclado                                                                                                |
| Lectores nBv    | <ul> <li>todos los termostatos habilitados en todos los teclados</li> </ul>                                                                     |
|                 | • pertenecen a la partición 1                                                                                                    |
| Particiones     | • macro programada en LED rojo: Ejecutar armado Escenario r                                                                                     |
|                 | <ul> <li>tiempo de entrada y de salida en 30 segundos</li> <li>restablecimiento automático de la memoria al armado</li> </ul>                   |
|                 | • eliminar cola de llamadas al desarmar el sistema                                                                                              |
| Terminales      | • terminales en central: entradas                                                                                                    |
|                 | • terminales en expansiones: entradas                                                                                                    |
| Zonas           |                                                                                                    |
|                 | pertenecen a la partición 1     palanceo N.C. (pormalmente cerrado)                                                                             |
|                 | <ul> <li>las zonas T1 y T2 en la central están retardadas; todas las</li> </ul>                                                                 |
|                 | demás son inmediatas<br>• ciclos de alarma ilimitados (repetitivos)                                                                             |
| Salidas         | e calida do roló monosciablo, normalmente corrada, timera                                                                                       |
|                 | de monoestable 3 minutos                                                                                                    |
|                 | <ul> <li>Ia salida de relé es de tipo «Intrusión»</li> <li>todas las otras salidas son de tipo «genérico»</li> </ul>                            |
| Terminales v    | irtuales                                                                                                    |
|                 | <ul> <li>lodos los terminales virtuales son de entrada/salida, «tec-<br/>nológicos» y asociados al área 1</li> </ul>                            |
| Expansiones     | • todas las expansiones tienen el sabotaje desactivado                                                                                          |
| Escenarios      |                                                                                                    |
|                 | <ul> <li>escenario 1: armado total partición 1</li> <li>escenario 2: desarmado partición 1</li> </ul>                                           |
| Codigos         | , sódias usuaria 1 partanasa a tadas las partisianas                                                                                            |
|                 | <ul> <li>todos los demás codigos no pertenecen a ninguna partición</li> </ul>                                                                   |
|                 | <ul> <li>solo el Código 1 es usuario "Master"</li> <li>babilitadas todas las socianos del monú usuario</li> </ul>                               |
|                 | • 8 macros (teclas F1-F4) programadas: Cancelar llamadas                                                                                        |
|                 | <ul> <li>Activación salida 2 – Desactivación salida 2 – Visualiza-<br/>ción estado zonas – Visualización estado instalación – Ha-</li> </ul>    |
|                 | bilitación contestador — Activar escenario salidas — Menú<br>configuraciones                                                                    |
|                 | • 6 macros (teclas de 1 a 6) programadas: Escucha ambien-                                                                                       |
|                 | cenario 2 – Parar alarmas – Activación salida 2 – Desacti-                                                                                      |
|                 | vacion salida 2<br>• opción guía de voz habilitada                                                                                              |
|                 | <ul> <li>todos los terminales configurados como «salida» o «I/O»<br/>están asociados a todos los códigos</li> </ul>                             |
| Llaves          |                                                                                                    |
|                 | <ul> <li>pertenecen a la partición 1</li> <li>opción "Mantenimiento" habilitada</li> </ul>                                                      |
| Teléfono        |                                                                                                    |
|                 | <ul> <li>los números de 1 a 6 de la agenda son de voz (usuario)</li> <li>los números 7 y 8 de la agenda son para televigilancia CON-</li> </ul> |
|                 | IACI-ID<br>• el número 9 de la agenda es de voz (para el instalador)                                                                            |
| Eventes de -    | • el número 15 de la agenda es de teleservicio                                                                                                  |
| Eventos de a    | • salida de relé activada                                                                                                    |
|                 | <ul> <li>"Otras salidas / Sirena 1" activada</li> <li>a la activación del evento llamadas a los números de 1 a 8</li> </ul>                     |
|                 | • a la restauración del evento, llamadas a los números 7 y 8                                                                                    |
| Eventos de e    | <ul> <li>Ilamadas a los números 7 y 8</li> </ul>                                                                                                |
| Eventos de a    | rmado y desarmado de particiones                                                                                                    |
| Eventos de t    | iempo extra en partición                                                                                                    |
| Eventos tecla   | <ul> <li>Ilamadas a los números 7 y 8</li> <li>as de emergencia</li> </ul>                                                                      |
| Eventer de      | • a la activación del evento, llamadas a los números de 1 a 8                                                                                   |
| EVENTOS de a    | <ul> <li>salida de relé activada</li> </ul>                                                                                                    |
|                 | <ul> <li>"Otras salidas / Sirena 1" activada</li> <li>a la activación del evento llamadas a los números de 1 a 8</li> </ul>                     |
|                 | • a la restauración del evento, llamadas a los números de la 8                                                                                  |
| Eventos fallo f | usibles, fallo de red a.c., desaparición periféricos, batería baja<br>• salida 1 activada                                                       |
| Cinema          | <ul> <li>Ilamadas al número 9 (de voz para el instalador)</li> </ul>                                                                            |
| SIFENAS         | • causa apagado sirena y luz intermitente: Reset memorias                                                                                       |
|                 | de partición (Partición 1)                                                                                                    |

inim

# **CARACTERÍSTICAS TÉCNICAS**

### Centrales - características eléctricas y mecánicas

| Mod                                  | Prime060S                          | Prime060L                                    | Prime120L | Prime240L                | Prime500L |  |  |
|--------------------------------------|------------------------------------|----------------------------------------------|-----------|--------------------------|-----------|--|--|
|                                      |                                    | 230V~ -15% +10% 50/60Hz                      |           |                          |           |  |  |
| Tensión                              | nominal de salida                  |                                              |           | 13,8V                    |           |  |  |
|                                      | intervalo de salida                |                                              |           | de 9 a 13,8V <del></del> |           |  |  |
| Abcorción                            | máxima                             | 0,                                           | 5A        |                          | 1,1A      |  |  |
| ADSUICIUIT                           | de la tarjeta central              |                                              |           | 180mA @ 13,8             | V         |  |  |
| Tensión de fallo e                   | n las salidas de alimentación      |                                              |           | 9,8V                     |           |  |  |
| Tensión de intervención              | contra las descargas profundas     | 9,5V                                         |           |                          |           |  |  |
| de la protección                     | contra las sobretensiones          | 15,4V                                        |           |                          |           |  |  |
| Rizado máximo e                      | n la tensión de alimentación       | 550mV 200mV                                  |           |                          |           |  |  |
|                                      | Tipo de PS                         | А                                            |           |                          |           |  |  |
| Corrient                             | e máxima en I-BUS                  | 4A                                           |           |                          |           |  |  |
| Tipo de notificación de l            | as alarmas (EN 50131- 1, par. 8.6) | D                                            |           |                          |           |  |  |
| Grado                                | de protección IP                   | 30                                           |           |                          |           |  |  |
| Dimensiones contenedores (L x H x P) |                                    | 27,5 x 37,4 x<br>8,6 cm 37,5 x 46,6 x 9,2 cm |           |                          |           |  |  |
| Peso (sin batería)                   |                                    | 3,2 Kg 5 Kg                                  |           |                          |           |  |  |
| Crada da coguridad                   | EN50131-3                          | 3                                            |           |                          |           |  |  |
|                                      | EN50131-6                          | 3                                            |           |                          |           |  |  |

## **Centrales - Características generales**

| Modelos de central                        | Prime060S | Prime060L | Prime120L  | Prime240L | Prime500L |  |
|-------------------------------------------|-----------|-----------|------------|-----------|-----------|--|
| Particiones                               | 10        |           | 20         |           | 30        |  |
| N° total de zonas                         | 1:        | 20        | 240        | 480       | 1000      |  |
| Teclados                                  | 1         | 0         | 1          | 5         | 30        |  |
| Casillas de voz                           |           |           | 10         |           |           |  |
| Expansiones                               |           |           | 100        |           |           |  |
| Lectores                                  | 2         | 0         | 3          | 0         | 60        |  |
| Sirenas                                   |           |           | 10         |           |           |  |
| Transceptores vía radio                   | 20        |           |            | 30        |           |  |
| Claves electrónicas y mandos inalámbricos | 150 500   |           |            |           |           |  |
| Combinaciones posibles de claves          |           |           | 4294967296 |           |           |  |
| Aisladores                                |           |           | 16         |           |           |  |
| Marcador GSM, GPRS, UMTS, HSPA, LTE       |           |           | 1          |           |           |  |
| Sondas de temperatura                     |           |           | 15         |           |           |  |
| Módulos domóticos                         | 30        |           |            |           |           |  |
| Tarjetas Wi-Fi                            |           |           | 1          |           |           |  |
| Codigos                                   | 5         | 0         | 100        |           | 500       |  |
| Escenarios                                |           | 30        |            | 50        |           |  |
| Temporizador                              | 20 4      |           |            | 0         |           |  |
| Eventos en memoria                        | 4000      |           |            |           |           |  |
| Eventos programables                      | 30        |           | 50         | 6         | 0         |  |

## Número de terminales

inim

|                   | Modelos de central                   | Prime060S | Prime060L | Prime120L | Prime240L | Prime500L |  |  |
|-------------------|--------------------------------------|-----------|-----------|-----------|-----------|-----------|--|--|
|                   | totales                              | 10        |           |           |           |           |  |  |
| Terminales        | configurables como entradas          | 10        |           |           |           |           |  |  |
| principal         | configurables como persiana/inercial |           |           | 10        |           |           |  |  |
| F                 | configurables como salidas           |           |           | 10        |           |           |  |  |
|                   | Terminales inalámbricos              | 6         | 0         | 120       | 195       | 195       |  |  |
|                   | Terminales de teclado                | 2         | 0         | 3         | 60        |           |  |  |
| Terminales        | totales                              | 500       |           |           |           |           |  |  |
| de expan-<br>sión | Disponibles                          | 60        |           | 120       | 240       | 500       |  |  |
|                   | Terminales virtuales                 | 15        |           |           |           |           |  |  |
|                   | Terminales totales                   | 6         | 0         | 120       | 240       | 500       |  |  |
|                   | totales                              | 15        |           |           |           |           |  |  |
|                   | terminales (T1,, T10)                | 10        |           |           |           |           |  |  |
| Salidas en        | relé                                 | 1         |           |           |           |           |  |  |
| Contrai           | open collector (OC1, OC2)            | 2         |           |           |           |           |  |  |
|                   | salidas auxiliarias (AUX1, AUX2)     | 2         |           |           |           |           |  |  |

Tipo SD y distribución de las corrientes

| Modelos de central                             |                                           |                  | Prime     | 060S            | Prime  | e060L  | Prime    | e120L     | Prime  | 240L   | Prime  | 500L   |
|------------------------------------------------|-------------------------------------------|------------------|-----------|-----------------|--------|--------|----------|-----------|--------|--------|--------|--------|
|                                                | tensión non                               | ninal            | 12V       |                 |        |        |          |           |        |        |        |        |
|                                                | capacidad máxima                          |                  | 7Ah       | 9Ah             | 17Ah   | 18Ah   | 17Ah     | 18Ah      | 17Ah   | 18Ah   | 17Ah   | 18Ah   |
|                                                | tiempo máximo o                           | le recarga       |           |                 |        |        | 24h (80% | de carga) | )      |        |        |        |
| Tipo de SD<br>(batería de reserva)             | máxima resistencia interna (Ri<br>máx)    |                  | 1,50      | 1,500hm 0,500hm |        |        |          |           |        |        |        |        |
|                                                | voltaje bajo de batería                   |                  |           | 11V             |        |        |          |           |        |        |        |        |
|                                                | tensión de restablecimiento de<br>batería |                  | 12V       |                 |        |        |          |           |        |        |        |        |
|                                                | total                                     |                  | 3,2A 6,2A |                 |        |        |          |           |        |        |        |        |
| Corriente suminis-                             |                                           | autonomía<br>30h | 50mA      | 120mA           | 380mA  | 420mA  | 380mA    | 420mA     | 380mA  | 420mA  | 380mA  | 420mA  |
| trable máxima @<br>12V                         | para cargas ex-<br>ternas                 | autonomía<br>12h | 400mA     | 570mA           | 1230mA | 1320mA | 1230mA   | 1320mA    | 1230mA | 1320mA | 1230mA | 1320mA |
|                                                |                                           | autonomía<br>4h  | 1570mA    | 2070mA          | 4070mA | 4320mA | 4070mA   | 4320mA    | 4070mA | 4320mA | 4070mA | 4320mA |
| Corriente máxima disponible en cada borne +AUX |                                           | 1500mA           |           |                 |        |        |          |           |        |        |        |        |
| Corriente suministr                            | able en las salidas                       | T1,, T10         | 250mA     |                 |        |        |          |           |        |        |        |        |
| de colecto                                     | or abierto                                | OC1, OC2         |           | 500mA           |        |        |          |           |        |        |        |        |

| L IEC 62368-1        |                           |          |  |  |  |  |  |
|----------------------|---------------------------|----------|--|--|--|--|--|
| Clase de aislamiento | I                         |          |  |  |  |  |  |
|                      | AC input                  | ES3, PS3 |  |  |  |  |  |
|                      | BAT-, BAT+                | ES1, PS2 |  |  |  |  |  |
|                      | + D S -                   | ES1, PS2 |  |  |  |  |  |
|                      | AUXn, +12V                | ES1, PS2 |  |  |  |  |  |
|                      | NO, NC, COM               | ES1, PS2 |  |  |  |  |  |
|                      | Tn, OCn                   | ES1, PS1 |  |  |  |  |  |
| Tipo de terminales   | OUTn (Flex5/R, Flex2R/2T) | ES3, PS3 |  |  |  |  |  |
|                      | Cn, NOn, NCn (AUXREL32)   | ES1, PS2 |  |  |  |  |  |
|                      | , PSTN                    | ES2, PS1 |  |  |  |  |  |
|                      | RS232                     | ES1, PS1 |  |  |  |  |  |
|                      | Ethernet (PrimeLAN)       | ES1, PS1 |  |  |  |  |  |
|                      | USB                       | ES1, PS1 |  |  |  |  |  |
|                      | ANT (Nexus, PrimeWiFi)    | ES1, PS1 |  |  |  |  |  |

## Directiva 2014/53/CE

Con la presente, INIM Electronics s.r.l. declara que los siguientes productos son conformes a los requisitos esenciales y las disposiciones pertinentes establecidas por la directiva 2014/53/UE:

Prime 500L, Prime 240L, Prime120L, Prime060L, Prime060S

Estos dispositivos pueden utilizarse en todos los países de la Unión Europea sin restricción alguna.

## Tratamiento de los datos personales

Las centrales de Prime, al vincularlas con instaladores y usuarios registrados en el servicio Inim Cloud, se pueden gestionar a través de paginas web específicas y/o aplicaciones disponibles tanto para el instalador como para el usuario final.

Por lo tanto, para gestionar la central a través de Inim Cloud, siempre se requiere una solicitud explicita de los usuarios a los que se debe vincular la central. Tan pronto como una central sea conectada a una red LAN o a una red GSM/LTE, también

Tan pronto como una central sea conectada a una red LAN o a una red GSM/LTE, también permanecerá disponible en Inim Cloud, pero hasta que la asociación se solicite explícitamente a un usuario, los datos intercambiados son/están:

 $\bullet$  puramente técnicos (para permitir, en el futuro, una asociación a un usuario) y no se incluye ningún dato personal

• siempre protegidos con cifrado de seguridad

• sin ninguna vinculación con los datos personales que ya podrían existir en Inim Cloud

El registro de eventos de la central estará disponible únicamente tras asociar la central a los usuarios y se puede visualizar cronológicamente desde el momento de dicha asociación.

Si no desea gestionar la central a través de Inim Cloud y/o no desea permitir ningún tipo de conexión a la Inim Cloud de forma anticipada, basta con deshabilitar la conexión con el servicio mediante su programación.

## Documentación para los usuarios

Las declaraciones de Prestación, Declaraciones de Conformidad y Certificados relativos a los productos INIM Electronics S.r.l. pueden descargarse gratuitamente de la dirección web www.inim.biz, accediendo al área reservada y después seleccionando "Certificaciones" o también solicitarse a la dirección e-mail info@inim.biz o pedirse por correo ordinario a la dirección indicada en este manual.

Los manuales pueden descargarse gratuitamente de la dirección web www.inim.biz, accediendo al área reservada y después seleccionando "Los manuales de los productos".

### Copyright

El contenido de este manual es propiedad exclusiva de INIM Electronics s.r.l. Está prohibida cualquier reproducción o modificación sin la autorización previa de INIM Electronics s.r.l. Todos los derechos reservados.

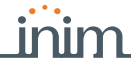

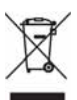

### RAEE Nota in

Nota informativa sobre la eliminación de equipos eléctricos y electrónicos (aplicable en los países con sistemas de recogida selectiva)

El símbolo del contenedor tachado que figura en el aparato o en el embalaje indica que el producto, al final de su vida útil, debe ser desechado por separado de los demás residuos.

El usuario deberá, por tanto, llevar el equipo llegado al final de su vida a los centros municipales específicos de recogida selectiva para desechos electrotécnicos y electrónicos. Como alternativa a la gestión autónoma, es posible entregar el equipo que se desea eliminar al revendedor, cuando se adquiera un nuevo equipo de tipo equivalente.

En los comercios de productos electrónicos con superficie de venta mínima de 400 m2 también es posible entregar gratuitamente, sin obligación de compra, los productos electrónicos con dimensiones inferiores a 25 cm que se deseen desechar. La adecuada recogida selectiva para enviar posteriormente el equipo desechado.

La adecuada recogida selectiva para enviar posteriormente el equipo desechado al reciclaje, al tratamiento y a la eliminación ambientalmente compatible, contribuye a evitar posibles efectos negativos en el medio ambiente y en la salud, y favorece la reutilización y/o reciclaje de los materiales de los que está compuesto el equipo.

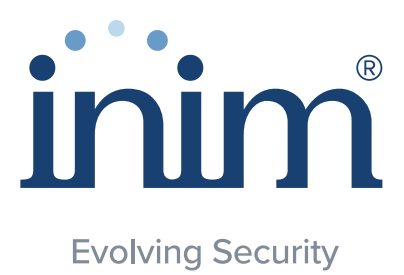

Inim Electronics S.r.l.

ISO 9001 Quality Management Certificado por BSI con certificado número FM530352

Centobuchi, via Dei Lavoratori 10 63076, Monteprandone (AP), Italia Tel. +39 0735 705007 Fax +39 0735 704912

info@inim.biz \_www.inim.biz

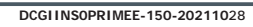